## 3.2. コードメータドライバのインストール

ADS-BT O MassPlan O 求積ツール O 求積ツール Light —

※コードメータドライバが既にインストールされている場合、セットアップは不要です。

※コードメータを外した状態でインストールを実行して下さい。

※コードメータのバージョンの表示はシステムリリース時のものです。実際とは異なる場合があります。

- 1) CD-ROM 又は解凍フォルダの「Win」フォルダ>「CodeMeter」フォルダ内の、「setup.exe」を実行します。
- 2)「CodeMeter Runtime Kit」のインストーラーが起動します。
- 3)「次へ」を選択します。

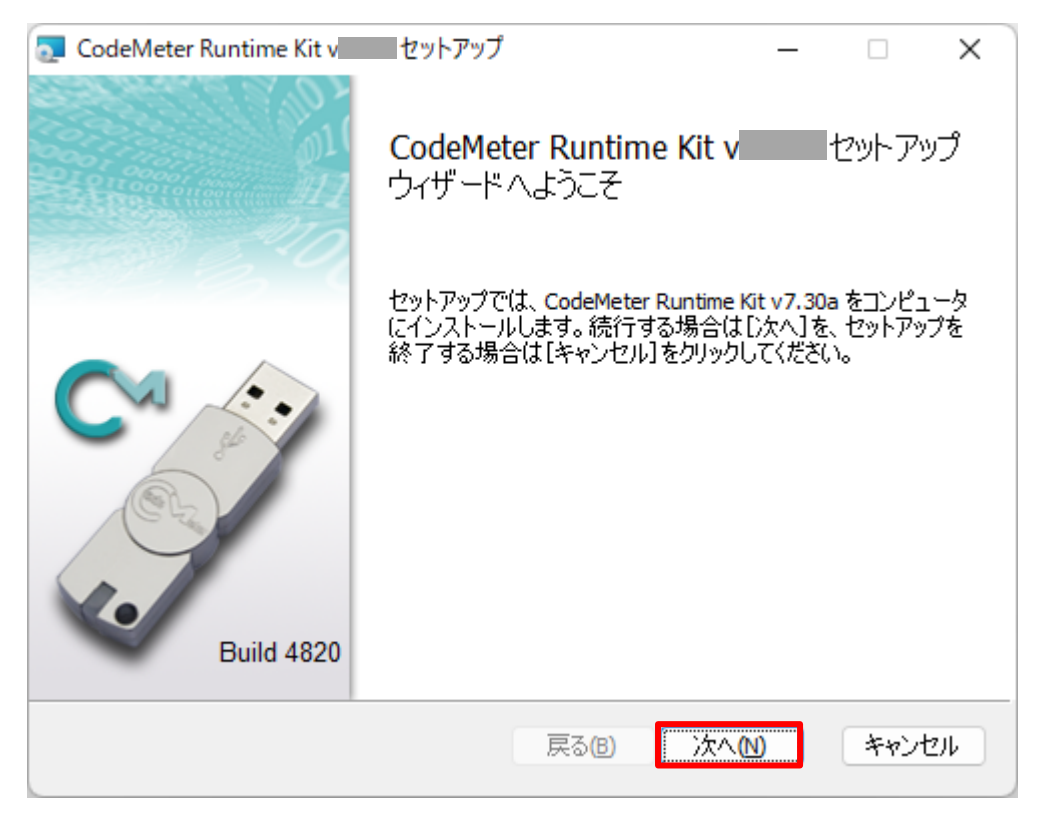

4)「使用許諾契約」画面より、内容をご確認の上、「使用許諾契約書に同意します」にチェックをし、「次へ」を選択します。

| CodeMeter Runtime Kit v セットアップ –                    | -       | ×   |
|-----------------------------------------------------|---------|-----|
| 使用許諾契約書                                             |         |     |
| 以下の使用許諾契約書をよくお読みください。                               |         | -27 |
| WIBU-SYSTEMS AG(ドイツ、カールスルーエ)および<br>Systems USA Inc. | ቻ Wibu- |     |
| (アメリカ合衆国、ワシントン州、エドモンド)                              |         |     |
| ソフトウェアライセンス契約、シングルユースライセンス                          |         |     |
| CodeMeter および WibuKey ソフトウェア                        |         |     |
| ┘<br>▽ 使用許諾契約書に同意します(A)                             |         |     |
| 印刷(P) 戻る(B) 次へ(N)                                   | ++12    | セル  |

5)「インストール範囲」画面より、必要に応じて設定を行い、「次へ」を選択します。

| 🔁 CodeMeter Runtime Ki        | t v セットアップ                                           | - 🗆      | ×       |
|-------------------------------|------------------------------------------------------|----------|---------|
| インストール範囲                      |                                                      |          |         |
| インストール範囲とフォル                  | ダーの選択                                                |          | -20     |
| ユーザー名:                        |                                                      |          |         |
| 組織名:                          |                                                      |          |         |
| ○自分のみを対象に                     | インストール ()( <u>)</u> )                                |          |         |
| CodeMeter Runtin<br>す。        | ne Kit v はあなたのユーザー アカウントでのみ                          | 利用可能となり  | ŧ       |
| ○このコンピューターの                   | Dすべてのユーザーを対象にインストール( <u>M</u> )                      |          |         |
| CodeMeter Runtin<br>べてのユーザーが利 | ne Kit v は既定でユーザーごとのフォルダにイ<br>川用可能です。ローカル管理者特権が必要です。 | ンストールされ、 | ġ       |
|                               |                                                      |          |         |
|                               | 戻る(8) 次へ(1)                                          | *+>      | tu<br>L |

6) 「カスタム セットアップ」画面より、「次へ」を選択します。

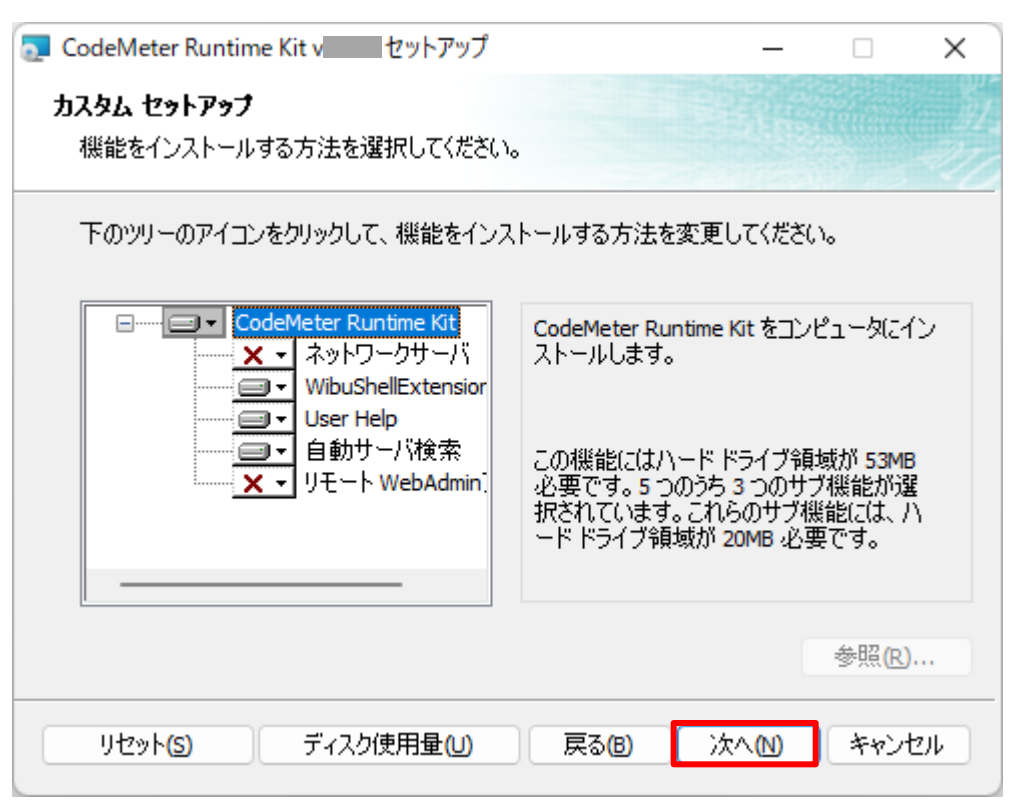

7)「~インストール準備完了」画面より、「インストール」を選択します。

| 🔁 CodeMeter Runtime Kit v セットアップ                                                              | _             |                   | ×          |
|-----------------------------------------------------------------------------------------------|---------------|-------------------|------------|
| CodeMeter Runtime Kit vのインストール準備完了                                                            |               |                   |            |
| インストールを開始するには [インストール] をクリックしてください。インスト<br>は変更するには [戻る] をクリックしてください。ウィザードを終了するには [<br>してください。 | ール設定<br>キャンセル | きを確認また<br>り をクリック | <u>-</u> , |
| 戻る(B) インストール()                                                                                | D             | ( ++>>t           | 216        |

8) インストールが開始します。

9)「~セットアップウィザードが完了しました」画面より、「完了」を選択し、インストールを完了します。

| 🔁 CodeMeter Runtime Kit v | セットアップ                                                                            | —      |                 | ×         |
|---------------------------|-----------------------------------------------------------------------------------|--------|-----------------|-----------|
|                           | CodeMeter Runtime Kit v<br>ウィザードが完了しました<br><sup>セットアップウィザードを終了するには、<br/>ます。</sup> | [完了] ボ | セットア!<br>タンをクリッ | ップ<br>っろし |
| Build 4820                |                                                                                   |        |                 |           |
|                           | 戻る(B) 完了                                                                          | (E)    | キャン             | ᆀ         |

### 3.3. ADS 環境設定プログラムのインストール

ADS-BT O MassPlan — 求積ツール — 求積ツール Light —

ADS シリーズ製品の与条件設定時に必要となるプログラムのインストールを行います。 ※既に「ADS 環境設定プログラム」がインストールされている場合、インストールは不要です。

- CD-ROM 内又は解凍フォルダの「Win」フォルダ「内の、「ADS\_Series\_環境設定.exe」を実行します。
   ※「ユーザーアカウント制御」の画面が表示され、プログラムをセットアップする為の許可を求めてきた場合 は、「許可」を選択してください。
- 2)「インストールの準備をしています」ダイアログボックス表示後に、インストーラーが起動します。
- 3)「ADS環境設定セットアップへようこそ」画面より、「次へ」を選択します。

| ADS 環境設定 - InstallShield Wizard |                                                                                                    | × |
|---------------------------------|----------------------------------------------------------------------------------------------------|---|
|                                 | ADS 環境設定 セットアッフ・ヘようこそ                                                                               |   |
| <b>A</b> .                      | このプロンテラムは、ADS 環境設定をコンピュータレこインストールします。この<br>セットアップ・ブロンテラムを実行する前に、すべてのWindowsブロンテラムを終<br>了することを推奨します。 |   |
|                                 |                                                                                                    |   |
|                                 |                                                                                                    |   |
|                                 | < 戻る(B) <b>次へ (N)&gt; キャンセル</b>                                                                     |   |

4)「インストール先の選択」画面より、「インストール先のフォルダを指定」し、「次へ」を選択します。

| ADS 環境設定 - InstallShield Wizard                   | ×        |
|---------------------------------------------------|----------|
| <b>インストール先の選択</b><br>ファイルをインストールするフォルダを選択します。     | ASA.     |
| セットアッフペは、〉次のフォルタミこ ADS 環境設定 をインストールします。           |          |
| このフォルダへのインストールは、D次へ]ホッシンをクリックします。                 |          |
| 別のフォルダヘインストールする場合は、[参照]ボタンをクリックしてフォルダを選択してください。   |          |
|                                                   |          |
| 「インストール先のフォルダ――                                   | 4.07(5)  |
| C:¥Program Files (x86)¥EPCOT Software¥ADS Series¥ |          |
| InstallShield                                     |          |
| < 戻る(B) 次へ (N                                     | )> ++>セル |

- 5) ADS 環境設定プログラムのインストールが開始します。
- 6) インストールが完了すると、「InstallShield Wizard の完了」画面が表示されます

| ADS 環境設定 - InstallShield Wizard |                                                                    |
|---------------------------------|--------------------------------------------------------------------|
|                                 | InstallShield Wizardの完了<br>セットアップは、コンピュータへのADS 環境設定のインストールを完了しました。 |
|                                 |                                                                    |
|                                 | < 戻る(B) <b>完了</b> キャンセル                                            |

7)「完了」を選択し、インストールを完了します。

# 4. ネットワーク版 サーバーの設定

ADS-BT O MassPlan O 求積ツール O 求積ツール Light —

サーバーにシステムのライセンス管理プログラムをセットアップします。

コードメータドライバのインストールと設定を行います。

※ Mac をサーバーとする場合は、Mac 版セットアップマニュアルを参照して下さい。

## 4.1. コードメータドライバのインストール

※ サーバーからコードメータを外した状態でインストールを実行して下さい。 ※ コードメータのバージョンの表示はシステムリリース時のものです。実際とは異なる場合があります。

1) 「3.2. コードメータドライバのインストール」の手順1)~9)を、サーバーで行います。

#### 4.2. コードメータの設定

※サーバーにコードメータを装着し設定を行います。

- 1) インターネットブラウザを起動します。
- 2) アドレス欄に「http://localhost:22352/」と入力します。
- 3) インターネットを介して「CodeMeter Web アドミン」ページが開きます。

| S WebAdmin   ダッシュボード :                                                                 | × +              |                  | ,     | ~ -  |         | × |
|----------------------------------------------------------------------------------------|------------------|------------------|-------|------|---------|---|
| $\leftrightarrow$ $\rightarrow$ C (i) localhost:2235                                   | 2/dashboard.html |                  | Q     | 2 \$ | □ 🔒 (   | : |
| <b>WIBU</b>                                                                            | CodeMete         | er WebAdmi       | in    |      | C⋈      | * |
| SYSTEMS           ダッシュボード         コンテナ v                                               | ライセンスモニタリング 🗸    | 診断 >   設定 >   情報 | R     |      | *       |   |
| 🕐 ダッシュボード                                                                              |                  |                  | W     | 0    | • 日本語 ~ | 1 |
| 現在のサーバー:<br>IP アドレス:<br>オペレーティングシステム:<br>サーバースタートアップ:<br>サーバーバージョン :<br>Runtime バージョン: |                  |                  |       |      |         |   |
| 現在のサーバー: localhost (                                                                   | ) 🤣 🗊            | WebAdmin ፓር-     | ージョン: |      |         | - |

4)「設定>サーバー>サーバアクセス」を選択します。

| S WebAdmin   ダッシュボード ×                   | +                                  |          |         |          | $\vee$ – $\Box$ $\rangle$ |
|------------------------------------------|------------------------------------|----------|---------|----------|---------------------------|
| $\leftarrow$ $\rightarrow$ C 🔺 保護されていない通 | 記言   epcotsoftserver:22352/dashboa | ard.html |         |          | 🖻 🖈 🔲 😩                   |
|                                          | CodeMeter                          | r Wel    | b アドミ   | ン        | C <sup>∞</sup>            |
| ダッシュボード コンテナ~                            | ライセンスモニタリング、                       | 診断~      | 設定 > 情報 | 0        | *                         |
| ダッシュボード                                  |                                    |          | 基本      | > R      |                           |
| 現在のサーバ:<br>IP アドレス:                      |                                    |          | アドバンス   | > 9<br>5 | イセンスアクセス許可                |
| OS:<br>サーバスタートアップ:                       |                                    |          |         |          |                           |
| サーババージョン:<br>ランタイムバージョン:                 | _                                  |          |         |          |                           |
|                                          | <b>Ø</b>                           | i        | Webアドミ  | シバージョン   | ٧:                        |

5)「ネットワークサーバー」欄より、「可」にチェックを入れ、「適用」を選択します。

| WebAdmin   サーバーアクセス × +                                                              | $\sim$ | - |     | × |
|--------------------------------------------------------------------------------------|--------|---|-----|---|
| $\leftrightarrow$ $\rightarrow$ C ( 127.0.0.1:22352/configuration/server_access.html | Ē      | ☆ |     | : |
| LUBU<br>SYSTEMS CodeMeter WebAdmin                                                   |        |   | C₄  |   |
| ダッシュボード コンテナ ライセンスモニタリング > 診断 > 設定 > 情報                                              |        |   | *   |   |
|                                                                                      | 8      | • | 日本語 | ~ |
| サーバーアクセス ライセンスアクセス許可 ライセンストランスファー設定                                                  |        |   |     |   |
| ネットワークサーバー                                                                           |        |   |     |   |
|                                                                                      |        |   |     |   |
| ネットワークポート: 22350                                                                     |        |   |     |   |
| CmWAN サーバー                                                                           |        |   |     |   |
| ● 不可                                                                                 |        |   |     |   |
| O 可                                                                                  |        |   |     |   |
| 適用 デフォルト設定に戻す                                                                        |        |   |     |   |
| 現在のサーバー: localhost () 🤌 👔 WebAdmin パージョン:                                            |        |   |     |   |